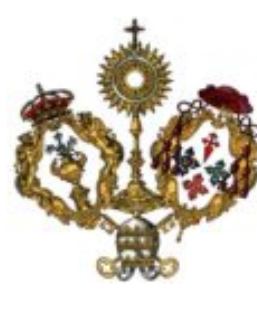

## Hermandad Sacramental de SAN BENITO

HERMANDAD • HISTORIA • PATRIMONIO • HERMANOS • DIPUTACIONES • PUBLICACIONES • COI

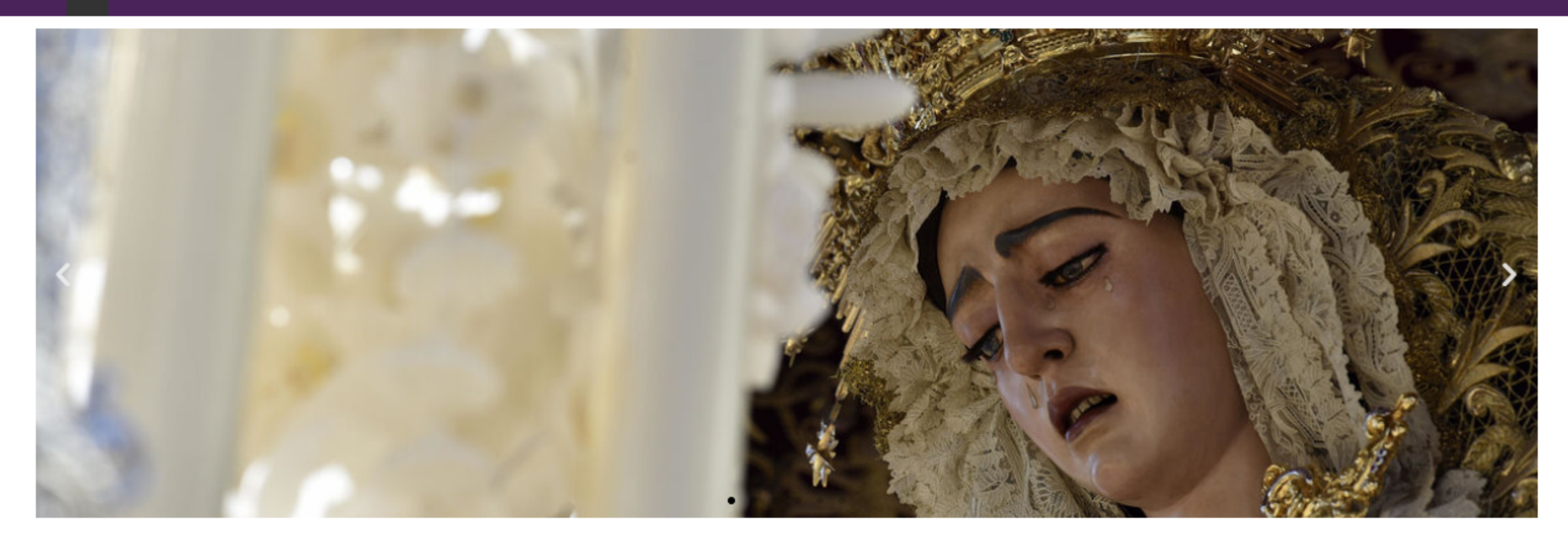

# ACCEDER AL PORTAL DEL HERMANO Solicitud de sitio online 23/01 - 20/02 2023

### COFRADÍA 🔹 CONTACTO WEB 🔹 🗾 🖪 🞯 🏙

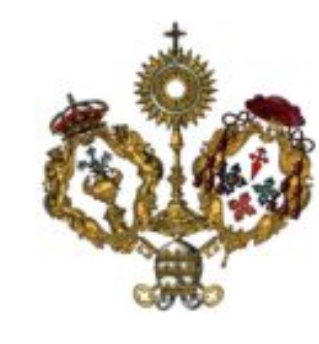

# Hermandad Sacramental de SAN BENITO

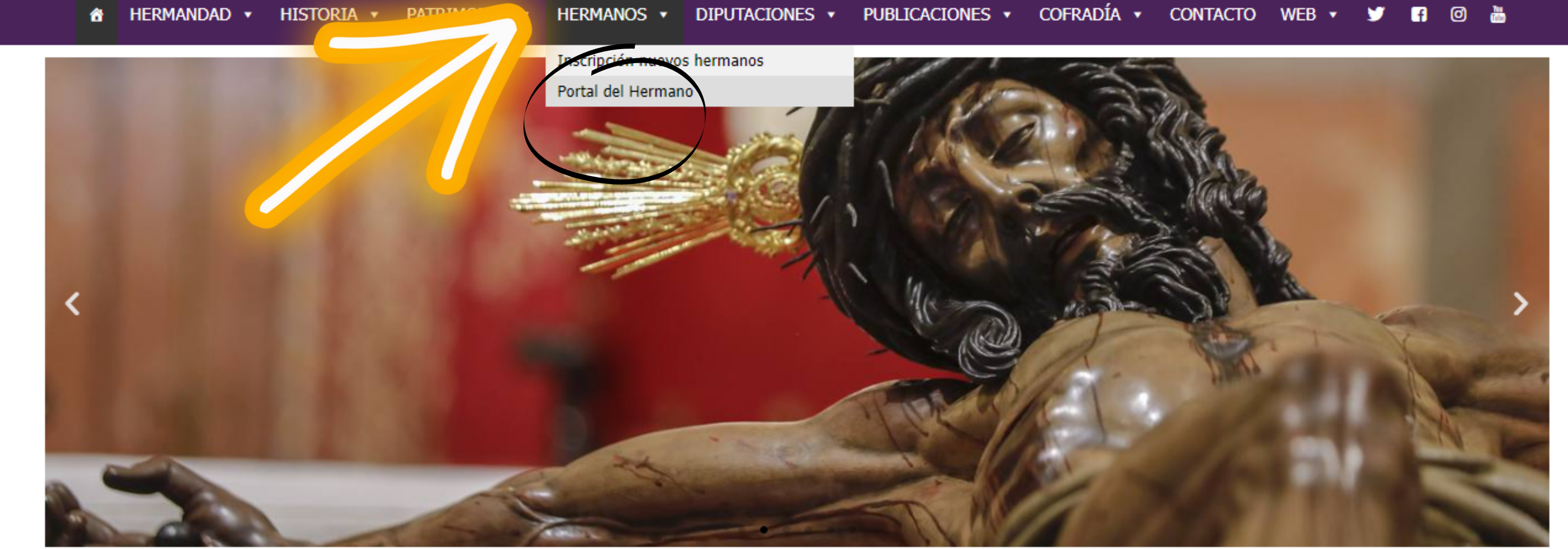

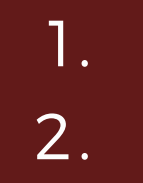

Accede a nuestra web www.hermandaddesanbenito.net Busca en el apartado 'hermanos' la opción 'Portal del hermano'

| 🔏 Acceso             |
|----------------------|
| Usuario              |
| Clave                |
| Entrar               |
| Recuperar Contraseña |
| Crear acceso         |
|                      |

3. he us Re úr us te

3. Una vez accedas al portal del hermano deberás introducir tu usuario y contraseña.

Recuerda que esa combinación es única para cada hermano. El usuario será tu DNI con la letra en mayúscula y la contraseña que tendrás asignada.

| Formulario de Herr   | nano       |         |                    |                |                    |        |                |     |
|----------------------|------------|---------|--------------------|----------------|--------------------|--------|----------------|-----|
| Datos Personales     | Modelo 182 | Recibos | Papeletas de Sitio | Datos Fiscales | Solicitud de sitio | Correo | Comunicaciones |     |
| 🗟 Añadir 🛛 📓 Borrar  |            |         |                    |                |                    | 🖺 Si   | ubir 😱 Bajar   |     |
| Prioridad 🔺 Insignia | I.         |         |                    |                |                    |        |                |     |
|                      |            |         |                    |                |                    |        |                |     |
|                      |            |         |                    |                |                    |        |                |     |
|                      |            |         |                    |                |                    |        |                |     |
|                      |            |         |                    |                |                    |        |                |     |
|                      |            |         |                    |                |                    |        |                |     |
|                      |            |         |                    |                |                    |        |                |     |
|                      |            |         |                    |                |                    |        |                |     |
|                      |            |         |                    |                |                    |        |                |     |
|                      |            |         |                    |                |                    |        |                |     |
|                      |            |         |                    |                |                    |        |                |     |
|                      |            |         |                    |                |                    |        |                |     |
|                      |            |         |                    |                |                    |        |                |     |
|                      |            |         |                    |                |                    |        |                |     |
|                      |            |         |                    |                |                    |        |                |     |
|                      |            |         |                    |                |                    |        |                |     |
|                      |            |         |                    |                |                    |        |                |     |
|                      |            |         |                    |                |                    |        |                |     |
|                      |            |         |                    |                |                    |        |                |     |
| 🖏 Cerrar Sesión      |            |         |                    | 🛃 Grabar       |                    |        | 🔁 Pago ONL     | INE |
|                      |            |         |                    |                |                    |        |                |     |

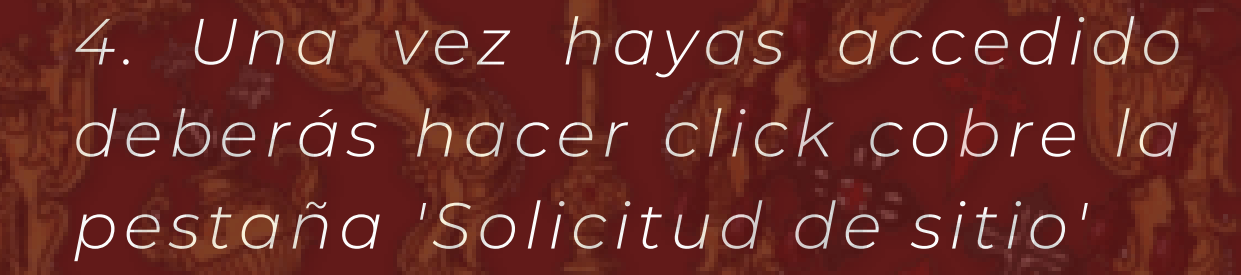

| Datos Personales   | Modelo 182 | Recibos                                                                                                    | Papeletas de Sitio                                                                                                    | Datos Fiscales                                                                               | Solicitud de sitio | Correo | Comunicaciones |  |
|--------------------|------------|----------------------------------------------------------------------------------------------------|----------------------------------------------------------------------------------------------------|----------------------------------------------------------------------------------------------|--------------------|--------|----------------|--|
| 🖁 Añadir 🛛 💂 Borra | ar         |                                                                                                    |                                                                                                    |                                                                                              |                    | 🖆 Su   | bir 😱 Bajar    |  |
| ioridad 🔺 🛛 Insigr | nia        |                                                                                                    |                                                                                                    | Observaciones                                                                                |                    |        |                |  |
|                    | Sol        | icitud de siti<br>Insignia:<br>ANTEPRESI<br>ANTEPRESI<br>ANTEPRESI<br>BANDERA C<br>BANDERA C<br>BANDERA M<br>BANDERA M<br>BANDERÍN<br>BANDERÍN<br>BANDERÍN<br>BANDERÍN<br>BANDERÍN<br>BANDERÍN<br>BANDERÍN<br>BANDERÍN | IO<br>DENCIA CRISTO DE LA<br>DENCIA NTRA. SRA. DI<br>DENCIA SAGRADA PRE<br>ELESTE (TRAMO 15)<br>ONCEPCIONISTA (TRA<br>IORADA (TRAMO 3)<br>ONTIFICIA (TRAMO 3)<br>ONTIFICIA (TRAMO 3)<br>ONTIFICIA (TRAMO 5)<br>CRISTO DE LA SANGRE<br>JUAN PABLO II (TRAMO<br>JUVENTUD (TRAMO 11<br>SACRAMENTAL (TRAMO<br>SAN BENITO (TRAMO 6)<br>ISTO DE LA SANGRE<br>UZ DE GUÍA<br>RA. SRA. DE LA ENCAR | SANGRE<br>E LA ENCARNACIÓN<br>SENTACIÓN<br>MO 17)<br>E (TRAMO 9)<br>O 4)<br>.)<br>O 7)<br>5) |                    |        |                |  |
| 🖏 Cerrar Sesión    |            |                                                                                                    |                                                                                                    | 🕞 Grabar                                                                                     |                    |        | Pago ONLINE    |  |

5. Para poder empezar a añadir todas las opciones tendrás que hacer clic en 'Añadir' y podrás ver el desplegable de opciones.

6. Ahora será el momento de añadir las opciones que quieras.

## **IMPORTANTE:**

Si solicitas cirio: Incluir TRES opciones Si solicitas insignia: Hasta TRES insignias y OBLIGATORIO un cirio

| 🍐 Formulari | o de Hermano    |              |                      |                |                    |        |                |  |
|-------------|-----------------|--------------|----------------------|----------------|--------------------|--------|----------------|--|
| Datos Pers  | onales Modelo   | 82 Recibo    | s Papeletas de Sitio | Datos Fiscales | Solicitud de sitio | Correo | Comunicaciones |  |
| 🔒 Añadir 🛛  | Borrar          |              |                      |                |                    | 🖺 Sul  | bir 🔋 Bajar    |  |
| Prioridad 🔺 | Insignia        |              |                      | Observaciones  |                    |        |                |  |
| 1           | CIRIO NTRA. SRA | DE LA ENCARN | ACIÓN                |                |                    |        |                |  |
| 2           | CIRIO SAGRADA F | RESENTACIÓN  |                      |                |                    |        |                |  |
| 3           | CIRIO CRISTO DE | A SANGRE     |                      |                |                    |        |                |  |
|             |                 |              |                      |                |                    |        |                |  |
|             |                 |              |                      |                |                    |        |                |  |

7. Cuando ya hayas seleccionado todas las opciones, recuerda darle a **GRABAR**, sin eso:

> NO QUEDARÁ REFLEJADA TU SOLICITUD.

| 🚨 Formulario | Formulario de Hermano                                                                                          |                 |      |                     |                                    |                     |  |          |     |  |
|--------------|----------------------------------------------------------------------------------------------------|-----------------|------|---------------------|------------------------------------|---------------------|--|----------|-----|--|
| Datos Perso  | Datos Personales Modelo 182 Recibos Papeletas de Sitio Datos Fiscales Solicitud de sitio Correo Comunicaciones |                 |      |                     |                                    |                     |  |          |     |  |
| 🗟 Añadir 🔓   | 🔒 Añadir 💂 Borrar 👔 Subir 😱 Bajar                                                                              |                 |      |                     |                                    |                     |  |          |     |  |
| Prioridad 🔺  | Insignia Observaciones                                                                                         |                 |      |                     |                                    |                     |  |          |     |  |
| 1            | CIRIO NTRA. SRA. DE LA ENCARNACIÓN                                                                             |                 |      |                     |                                    |                     |  |          |     |  |
| 2            | CIRIO SAGRADA PRESENTACIÓN                                                                                     |                 |      |                     |                                    |                     |  |          |     |  |
| 3            | CIRIO                                                                                                    | CRISTO DE LA SA | NGRE |                     |                                    |                     |  |          |     |  |
|              |                                                                                                    |                 |      | Operación Finalizad | <b>la</b><br>s han sido actualizad | ×<br>los con exito. |  |          |     |  |
|              |                                                                                                    |                 |      |                     | Aceptar                            |                     |  |          |     |  |
| 📲 Cerrar S   | esión                                                                                                    |                 |      |                     | F Grabar                           |                     |  | Pago ONL | INE |  |

8. Para confirmar que han quedado tus datos correctamente grabados, al darle a GRABAR, se desplegará este aviso.

| 🕹 Formulario de Hermano |          |                  |             |                    |                |                    |        |                |  |  |
|-------------------------|----------|------------------|-------------|--------------------|----------------|--------------------|--------|----------------|--|--|
| Datos Perso             | nales    | Modelo 182       | Recibos     | Papeletas de Sitio | Datos Fiscales | Solicitud de sitio | Correo | Comunicaciones |  |  |
| 🗟 Añadir 🔓              | Borrar   | -                |             |                    |                |                    | 🖆 Su   | ubir 😱 Bajar   |  |  |
| Prioridad 🔺             | Insignia | I                |             |                    | Observaciones  |                    |        |                |  |  |
| 1                       | CIRIO N  | ITRA. SRA. DE LI | A ENCARNACI | ÓN                 |                |                    |        |                |  |  |
| 2                       | CIRIO S  | AGRADA PRESE     | NTACIÓN     |                    |                |                    |        |                |  |  |
| 3                       | CIRIO O  | RISTO DE LA SA   | NGRE        |                    |                |                    |        |                |  |  |
|                         |          |                  |             |                    |                |                    |        |                |  |  |
|                         |          |                  |             |                    |                |                    |        |                |  |  |
|                         |          |                  |             |                    |                |                    |        |                |  |  |
|                         |          |                  |             |                    |                |                    |        |                |  |  |
|                         |          |                  |             |                    |                |                    |        |                |  |  |
|                         |          |                  |             |                    |                |                    |        |                |  |  |
|                         |          |                  |             |                    |                |                    |        |                |  |  |
|                         |          |                  |             |                    |                |                    |        |                |  |  |
|                         |          |                  |             |                    |                |                    |        |                |  |  |
|                         |          |                  |             |                    |                |                    |        |                |  |  |
|                         |          |                  |             |                    |                |                    |        |                |  |  |
|                         |          |                  |             |                    |                |                    |        |                |  |  |
|                         |          |                  |             |                    |                |                    |        |                |  |  |

📲 Cerrar Sesión

📙 Grabar

Pago ONLINE

9. Si quieres confirmar que todo está correcto, y ha quedado grabada tu solicitud, puedes volver a acceder a la pestaña 'Solicitud de sitio', y ahí aparecerá reflejado.